# Advanced Mailbox Email Software Setup Guide

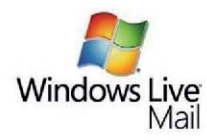

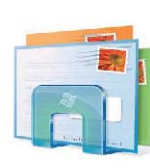

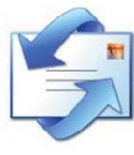

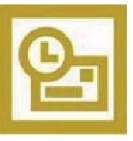

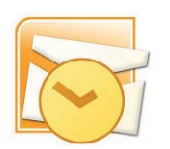

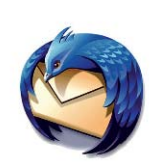

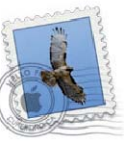

Setting up an Advanced mailbox only takes a few minutes. You can set up any email software to send and receive email from your mailbox.

You can connect to your mailbox using either the POP3 or IMAP protocols. As a rule of thumb it is better to use POP3 if only one computer accesses your mailbox, while it is better to use IMAP if you have a number of computers that will access your mailbox. This guide will show you step by step how to set up the most common mail clients to work with your new mailbox, using whichever protocol you prefer.

## Before you Start

Before you set up your email software, there are certain things you will need. These are

- Email software
- Internet connection
- Incoming Server address (shown in your control panel)
- SMTP address (shown in your control panel)
- Username (This is the same as the email address for your new mailbox)
- Password (As specified when you created the mailbox)

### Software Covered in this Guide

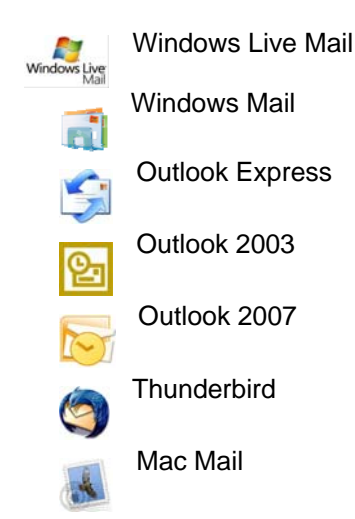

## Set up Windows Live Mail

Step 1Open Windows Live Mail. Click Tools, thenAccounts in the drop down menu.

| Тоо | ls                                  | Actions     | Help |              |
|-----|-------------------------------------|-------------|------|--------------|
|     | Send and receive<br>Synchronize all |             | •    |              |
|     |                                     |             |      |              |
|     | Message rules                       |             | +    |              |
|     | C                                   | ontacts     |      | Ctrl+Shift+C |
|     | N                                   | ewsgroups   |      | Ctrl+W       |
|     | М                                   | lanage feed | s    |              |
|     | A                                   | ccounts     |      |              |
|     | Sa                                  | fety option | ns   |              |
|     | 0                                   | ptions      |      |              |

Step 2The Accounts window will<br/>open. Click the Add button in<br/>the top right corner.

| News               | Add          |
|--------------------|--------------|
| Account)           | Remove       |
| Contacts Directory | Properties   |
|                    | Set as Defau |
|                    | Import       |
|                    | Export       |

Step 3 Select E-mail account and click Next.

| Select Account Type                                      |     |
|----------------------------------------------------------|-----|
| What type of account would you like to add?              |     |
| E-mail Account<br>Newsgroup Account<br>Directory Service |     |
| What information do I need to set up my account?         |     |
| Next Can                                                 | cel |

| Step 4 | Enter your full email         |                       |                                                         |
|--------|-------------------------------|-----------------------|---------------------------------------------------------|
|        | address and mailbox           | G Add an E-mail Accou | int                                                     |
|        | password in the text boxes    |                       |                                                         |
|        | provided.                     | Please enter you      | r e-mail account information below:                     |
|        |                               | E-mail address:       | ralph@ralphsdomainname.com                              |
| Step 5 | In the next text box, enter a | Preswood              | example555@hotmail.com <u>Get a free e-mail account</u> |
| -      | display name. This is what    | r assirutu.           | Remember password                                       |
|        | most email users will see in  | How should your       | r name appear in e-mail sent from this account?         |
|        | their inboxes instead of      | Disolay Name:         | Ralph Smith                                             |
|        | your email address. Select    | Display Name.         | For example: John Smith                                 |
|        | the box marked Manually       | Vanually con          | figure server settings for e-mail account.              |
|        | configure server settings     |                       |                                                         |
|        | for e-mail account. And       |                       | Next Cancel                                             |
|        | click <b>Next</b> .           |                       |                                                         |

- Step 6 Depending upon how you would like to connect, ensure that either **POP3** or **IMAP** are selected from the drop down list and enter the following details.
  - **Incoming Server:** Enter *mail.yourdomain.com* (replacing yourdomain.com with your domain name).
  - Incoming server port: Should be set at *110* if using POP3, and *143* if using IMAP.
  - This server required a secure connection: Leave unchecked.
  - Log on using: Select *Clear text authentication* from the drop down menu.
  - Logon ID: Enter the email address of your mailbox.

62

• **Outgoing server:** Enter *smtp.yourdomain.com* (replacing yourdomain.com with your domain name).

**Note:** If you are using an external DNS provider you should enter **smtp.promailbox.net** as your outgoing SMTP server address.

- **Outgoing server port:** While you can leave the outgoing server port set at 25, some ISP's (Comcast, AOL, Yahoo etc) may block this port. If you are unable to send email using port 25, you should change it to *587*.
- This server requires a secure connection: Leave unchecked.
- My outgoing server requires authentication: Should be selected.

| G Add an E-mail Account                                                                                                    |       |      | X  |
|----------------------------------------------------------------------------------------------------|-------|------|----|
| Where can I find my e-mail server information?                                                                                                    |       |      |    |
| My incoming mail server is a POP3 server.<br>Incoming server: mail.ralphsdomainname.com                                                                                      | Port: | 110  |    |
| Log on using: Clear text authentication<br>Login ID (f different from e-mail address):                                                                                       |       | •    |    |
| ralph@ralphsdomainname.com                                                                                                    |       |      |    |
| Outgoing Server Information<br>Outgoing server: smtp.ralphsdomainname.com<br>This server requires a secure connection (SSL)<br>() hy outgoing server requires authentication | Port: | 25   |    |
|                                                                                                    | Next  | Canc | el |

Step 7Check the details again, then click Next and Finish to set up your account and close<br/>the new account wizard.

Windows Live Mail is now set up to send and receive emails from your Advanced mailbox.

## Set up Windows Mail

 
 Step 1
 Open Windows Live Mail. Click Tools, then Accounts in the drop down menu.

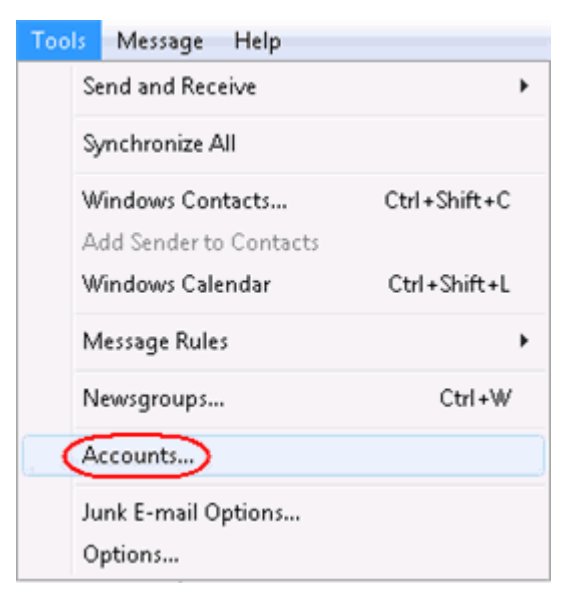

Step 2The Internet Accountswindow will open. ClickAdd in the top rightcorner.

| News<br>The Microsoft Communities (default) | ^              |
|---------------------------------------------|----------------|
| Directory Service                           | Remove         |
|                                             | Properties     |
|                                             | Set as Default |
|                                             | Import         |
|                                             | Export         |
|                                             | Set Order      |

Step 3 Click Mail in the menu that appears. This will open the Internet Connection Wizard.

| Select Account Type                                      |      |
|----------------------------------------------------------|------|
| What type of account would you like to add?              |      |
| E-mail Account<br>Newsgroup Account<br>Directory Service |      |
| What information do I need to set up my account?         |      |
| Next Can                                                 | icel |

**Note:** If it is the first time you have run Windows Mail on this computer, the Internet Connection Setup wizard may start automatically.

| Step 3 | On the first screen   |                                                                                                    |                                                                 |
|--------|-----------------------|----------------------------------------------------------------------------------------------------|-----------------------------------------------------------------|
|        | you'll be asked to    | <u> </u>                                                                                                    |                                                                 |
|        | enter a display       | Your Name                                                                                                    |                                                                 |
|        | name. This is what    | When you send e-mail, your name will appear in the From field of the outgoing message.<br>Type your name as you would like it to appear.<br>Display name: Ralph Smith<br>For example: John Smith<br>Where can I find my e-mail account information? | our name will appear in the From field of the outgoing message. |
|        | most email users will |                                                                                                    |                                                                 |
|        | see in their inboxes  |                                                                                                    | Raiph Smith<br>For example: John Smith                          |
|        | instead of your email |                                                                                                    | il account information?                                         |
|        | address. Enter your   |                                                                                                    |                                                                 |
|        | name, then click      |                                                                                                    | Next Cancel                                                     |
|        | Next.                 |                                                                                                    |                                                                 |

| Step 4 | Enter your full email |                            |                                                                  |
|--------|-----------------------|----------------------------|------------------------------------------------------------------|
|        | address. This made    | $\odot$                    |                                                                  |
|        | up of the mailbox     | Internet E-mail Address    |                                                                  |
|        | name you chose, an    | Your e-mail address is the | address other people use to send e-mail messages to you.         |
|        | @ symbol and your     | E-mail address:            |                                                                  |
|        | domain name. Then     |                            | raipn@raipnsdomainname.com<br>For example: someone@microsoft.com |
|        | click <b>Next</b> .   | Where can I find my e-ma   | il account information?                                          |
|        |                       |                            | Next Cancel                                                      |

Step 5Depending upon how you would like to connect, ensure that either POP3 or IMAP are<br/>selected from the drop down list and enter the following details.

- Enter **mail.yourdomain.com** (replacing yourdomain.com with your domain name) in the *Incoming mail (POP3, IMAP or HTTP)* server text box.
- Enter **smtp.yourdomain.com** (replacing yourdomain.com with your domain name) in the *Outgoing mail (SMTP) server* text box.
- Check the box marked Outgoing server requires authentication.

Ø

**Note:** If you are using an external DNS provider you should enter **smtp.promailbox.net** as your outgoing SMTP server address.

|                                                | ×    |
|------------------------------------------------|------|
| <b>G</b>                                       |      |
| Coture a mail annuar                           |      |
| Set up e-mail servers                          |      |
| Incoming e-mail server type:                   |      |
| РОРЗ -                                         |      |
| Incoming mail (POP3 or IMAP) server:           |      |
| mail.ralphsdomainname.com                      |      |
| Outgoing e-mail server (SMTP) name:            |      |
| smtp.ralphsdomainname.com                      |      |
| Outgoing server requires authentication        |      |
| Where can I find my e-mail server information? |      |
| Next Ca                                        | ncel |
|                                                |      |

Step 6 When you have entered your mail server names, click Next.

| Step 7 | On the Internet |
|--------|-----------------|
|        | Mail Logon      |
|        | screen, enter   |
|        | your full email |
|        | address in the  |
|        | Account name    |
|        | text box. When  |
|        | you created     |
|        | the mailbox,    |
|        | you chose a     |

| ernet |                         |                                                            |
|-------|-------------------------|------------------------------------------------------------|
| n     | <b>O</b>                |                                                            |
| ter   | Internet Mail Logon     |                                                            |
| nail  | - internet man Logon    |                                                            |
| the   | Type the account name a | and password your internet service provider has given you. |
| ame   | E-mail username:        | ralph@ralphsdomainname.com                                 |
| /hen  | Password:               | ••••••                                                     |
| d     |                         | Remember password                                          |
| x,    |                         |                                                            |
| а     |                         | Next Cancel                                                |

password. Enter this in the *Password* text box.

When you have entered your mailbox name and password, click Next.

Step 8 Click Finish and the mailbox will be added to Windows Mail, then click Close to end the wizard and start using your email account.

| nd  |                                                                                         |
|-----|-----------------------------------------------------------------------------------------|
| ill | <b>O</b>                                                                                |
|     | Congratulations                                                                         |
| ,   | You have successfully entered all of the information required to set up your account.   |
| se  | To save these settings and download your e-mail folder list and messages, click Finish. |
|     | 🔲 Do not download my e-mail and folders at this time                                    |
| art |                                                                                         |
| ail | Finish Cancel                                                                           |
|     |                                                                                         |

Windows Mail is now set up to send and receive emails from your Advanced mailbox.

### Set up Outlook Express

Step 1Open Outlook Express. Click Tools, thenAccounts in the drop down menu.

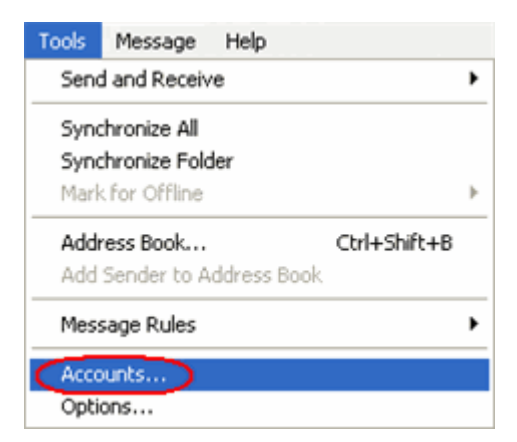

### Step 2 The Internet Accounts window will open. Click Add in the top right corner. Then click Mail in the menu that appears. This will open the Internet Connection Wizard.

1

| Account         Type         Connection         Remove         Directory Service.           Active Directory         directory service         Local Area Network         Directory Service.         Directory Service.           Bigloot Internet         directory service         Local Area Network         Properties         pane.           WhoWhere Inter         directory service         Local Area Network         Set as Default         Import           Export         Export         Export         Export         Export | All Ma                                                                                                    | News                                           | Directory Service                                                                |                                                                                      | <u>A</u> dd                                      | Mail     | >         |
|----------------------------------------------------------------------------------------------------|----------------------------------------------------------------------------------------------------|------------------------------------------------|----------------------------------------------------------------------------------|--------------------------------------------------------------------------------------|--------------------------------------------------|----------|-----------|
| Restrice Directory directory service     Local Area Network       Bigfoot Internet     directory service     Local Area Network       Wenispin Internet     directory service     Local Area Network       Whow/here Inter     directory service     Local Area Network       Import     Export                                                                                                    | Account                                                                                                    |                                                | Туре                                                                             | Connection                                                                           | Remove                                           | Director | y Service |
|                                                                                                    | Contractive I<br>Contraction<br>Contraction<br>Cont | Virectory<br>nternet<br>Internet<br>vere Inter | directory service<br>directory service<br>directory service<br>directory service | Local Area Network<br>Local Area Network<br>Local Area Network<br>Local Area Network | Properties<br>Set as Default<br>Import<br>Export |          | pane.     |

**Note:** If it is the first time you have run Outlook Express on this computer, the Internet Connection Setup wizard may start automatically.

On the first screen you'll be asked to enter a display name. This is what most email users will see in the inboxes instead of your email address. Enter your name, then click **Next**.

| n  | Internet Connection Wizard                            | 1 🛛                                                                                     |
|----|-------------------------------------------------------|-----------------------------------------------------------------------------------------|
|    | Your Name                                             | ×                                                                                       |
|    |                                                       | 45                                                                                      |
| at | When you send e-mail, you<br>Type your name as you wo | r name will appear in the From field of the outgoing message.<br>uld like it to appear. |
|    | Display name:                                         | Ralph                                                                                   |
| f  |                                                       | For example: John Smith                                                                 |
|    |                                                       | < Back Next > Cancel                                                                    |

| Step 4 | Enter your full  | Internet Connection Wizard                                                          |      |  |
|--------|------------------|-------------------------------------------------------------------------------------|------|--|
|        | email address.   | Internet E-mail Address                                                             | *    |  |
|        | This made up of  |                                                                                     | 5    |  |
|        | the mailbox name | Your e-mail address is the address other people use to send e-mail messages to you. |      |  |
|        | you chose, an @  |                                                                                     |      |  |
|        | symbol and your  | E-mail address: ralph@ralphsdomainname.com                                          |      |  |
|        | domain name.     | For example: someone@microsoft.com                                                  |      |  |
|        |                  |                                                                                     |      |  |
|        |                  | < Back Next > Can                                                                   | ncel |  |

- For Example: ralph@ralphsdomainname.com
- Step 5 When you have entered your email address, click Next.
- Step 6 Depending upon your favored connection, select either POP3 or IMAP from the drop down menu.

Enter **mail.yourdomain.com** (replacing yourdomain.com with your domain name) in the *Incoming mail (POP3, IMAP or HTTP)* server text box.

Enter **smtp.yourdomain.com** (replacing yourdomain.com with your domain name) in the *Outgoing mail* (*SMTP*) server text box.

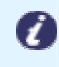

**Note:** If you are using an external DNS provider you should enter **smtp.promailbox.net** as your outgoing SMTP server address.

| Internet Connection Wizard                                          |        |
|---------------------------------------------------------------------|--------|
| E-mail Server Names                                                 | ×××    |
| My incoming mail server is a POP3 server.                           |        |
| mail.ralphsdomainname.com                                           |        |
| An SMTP server is the server that is used for your outgoing e-mail. |        |
| Outgoing mail (SMTP) server:                                        |        |
| smtp.ralphsdomainname.com                                           |        |
|                                                                     |        |
| < Back Next>                                                        | Cancel |

When you have entered your mail server names, click Next.

Step 7 Click Finish and the mailbox will be added to Outlook Express.

| Internet Connection Wizard                                                                                                    |        |
|----------------------------------------------------------------------------------------------------|--------|
| Congratulations                                                                                                    | × K    |
| You have successfully entered all of the information required to set up your account<br>To save these settings, click Finish. | L      |
| < Back Finish                                                                                                    | Cancel |

You will be taken to the Internet Accounts window.

Step 8 Select the account you have just created and click Properties.

| Internet Accounts                                                                     |                                                                                       |                                                                         | ?                                             | × |
|---------------------------------------------------------------------------------------|---------------------------------------------------------------------------------------|-------------------------------------------------------------------------|-----------------------------------------------|---|
| All Mail News<br>Account<br>Active Directory<br>Bigfoot Internet<br>mail ralphsdomai. | Directory Service<br>Type<br>directory service<br>directory service<br>mail (default) | Connection<br>Local Area Network<br>Local Area Network<br>Any Available | Add<br>Remove<br>Properties<br>Set as Default |   |
| ං영 VeriSign Internet<br>영상 Whow/here Inter                                            | directory service<br>directory service                                                | Local Area Network<br>Local Area Network                                | Export                                        |   |
|                                                                                       |                                                                                       |                                                                         | Close                                         | ) |

### Step 9

Click the **Servers** tab and ensure the *My* server requires authentication check box is selected, then click **Apply** and **OK**.

| mail.ralphsdomainname.com Properties 🛛 🛛 🕅                                             |  |  |  |
|----------------------------------------------------------------------------------------|--|--|--|
| General Servers Connection Security Advanced                                           |  |  |  |
| Server Information                                                                     |  |  |  |
| My incoming mail server is a POP3 server.                                              |  |  |  |
| Incoming mail (POP3): mail.talphsdomainname.com                                        |  |  |  |
| Outgoing mail (SMTP): smtp.ralphsdomainname.com                                        |  |  |  |
| Incoming Mail Server                                                                   |  |  |  |
| Account name: ralph@ralphsdomainname.com                                               |  |  |  |
| Password:                                                                              |  |  |  |
| Remember password     Log on using Secure Password Authentication Outgoing Mail Server |  |  |  |
| OK Cancel Apply                                                                        |  |  |  |

Step 10Finally, click the Tools menu, then click Options. Set how often you want OutlookExpress to check your mailbox for new mail in the Check for new messages text box.Click OK and your new email account is now ready to use.

## Set up Outlook 2003

Step 1Open Outlook 2003, click Tools in the top menu, then<br/>click E-mail Accounts.

| Too      | ls NOD <u>3</u> 2 <u>A</u> ctions <u>H</u> elp |   |
|----------|------------------------------------------------|---|
|          | Send/Receive                                   | Þ |
|          | Find                                           | Þ |
| 11       | Address Book Ctrl+Shift+B                      |   |
| <b>2</b> | Organize                                       |   |
|          | Mailbo <u>x</u> Cleanup                        |   |
| ٦        | Empty "Deleted Items" Folder                   |   |
| ō        | Recover Deleted Items                          |   |
|          | Eorms                                          | ۲ |
|          | Macro                                          | Þ |
|          | Speech                                         |   |
| <        | E-mail Accounts                                |   |
|          | Customize                                      |   |
|          | Options                                        |   |

| Select Add a new e-mail                                                                                                    | E-mail Accounts                                                                                                    |  |  |
|----------------------------------------------------------------------------------------------------|----------------------------------------------------------------------------------------------------|--|--|
| <b>account</b> , then click the <b>Next</b> button.                                                                                                    | This wizard will allow you to change the e-mail<br>accounts and directories that Outlook uses.<br>E-mail<br>Cadd a new e-mail account<br>Vew or change existing e-mail accounts<br>Directory<br>Add a new directory or address book<br>View or change existing directories or address books                                                                                                    |  |  |
| Depending upon your<br>favored type of connection,<br>select either <b>POP3</b> or <b>IMAP</b><br>from the list of available<br>server types, and then click<br><b>Next</b> . | E-mail Accounts  Server Type  You can choose the type of server your new e-mail account will work with.   Microsoft Exchange Server  Correct to an Exchange server to read e-mail, access public folders, and share documents.   POPD3  Correct to an DPD3 e-mail server to download your e-mail.  MIMP  Correct to an IMAP e-mail server to download e-mail and synchronize mailbox folders.  MIMP  Correct to an HTTP e-mail server such as Hotmail to download e-mail and synchronize mailbox folders.  Correct to another workgroup or 3rd-party mail server. |  |  |
|                                                                                                    | Select Add a new e-mail<br>account, then click the Next<br>button.<br>Depending upon your<br>favored type of connection,<br>select either POP3 or IMAP<br>from the list of available<br>server types, and then click<br>Next.                                                                                                    |  |  |

Step 4 There is a lot of information to fill in on this next screen, let's look at each section bit by bit.

### **User Information**

- Your name: This is what most email users will see in the inboxes instead of your email address. Enter your name
- E-mail Address: Enter your full email address. This made up of the mailbox name you chose, an @ symbol and your domain name.
   <u>ralph@ralphsdomainname.com</u> for example.

### **Server Information**

- **Incoming mail server:** Enter *mail.yourdomain.com* (replacing yourdomain.com with your domain name)
- **Outgoing mail server (SMTP):** Enter *smtp.yourdomain.com* (replacing yourdomain.com with your domain name)

**Note:** If you are using an external DNS provider you should enter **smtp.promailbox.net** as your outgoing SMTP server address.

#### Login Information

 $(\vec{z})$ 

- User Name: Enter your full email address. This made up of the mailbox name you chose, an @ symbol and your domain name.
- **Password:** Enter the password you set up when you created the mailbox within your control panel.
- Remember password: Check this box.
- Log on using secure password authentication (SPA): Leave unchecked.

Once complete, the screen should look similar to the following:

| E-mail Accounts 🛛 🛛 🔀                                     |                                                       |                                                                                                    |                                                                 |  |
|-----------------------------------------------------------|-------------------------------------------------------|----------------------------------------------------------------------------------------------------|-----------------------------------------------------------------|--|
| Internet E-m<br>Each of th                                | ail Settings (POP3)<br>ese settings are required to g | jet your e-mail account working.                                                                      | ×,                                                              |  |
| User Informat                                             | tion                                                  | Server Information                                                                                    |                                                                 |  |
| Your Name:                                                | Ralph                                                 | Incoming mail server (POP3):                                                                          | ail.ralphsdomainname.com                                        |  |
| E-mail Address:                                           | v@ralphsdomainname.com                                | Outgoing mail server (SMTP):                                                                          | Your-ISP's-SMTP-Server                                          |  |
| Logon Inform                                              | ation                                                 | Test Settings                                                                                         |                                                                 |  |
| User Name: v@ralphsdomainname.com<br>Password: ********** |                                                       | After filing out the information<br>recommend you test your accord<br>button below. (Requires network | n on this screen, we<br>ount by clicking the<br>ork connection) |  |
|                                                           | Remember password                                     | Test Account Settings                                                                                 |                                                                 |  |
| Log on using<br>Authenticatio                             | Secure Password<br>on (SPA)                           |                                                                                                    | More Settings                                                   |  |
|                                                           |                                                       | < Back                                                                                                | Next > Cancel                                                   |  |

Once you have entered all the information required, click More Settings.

Step 5 Click the Outgoing Server tab.

### Step 6

Check My outgoing server (SMTP) requires authentication, ensure Use same settings as my incoming mail server is selected, then click the **OK** button.

| Internet E-mail Settings 🛛 🔀                         |
|------------------------------------------------------|
| General Outgoing Server Connection Advanced          |
| My outgoing server (SMTP) requires authentication    |
| OJse same settings as my incoming mail server        |
| O Log on using                                       |
| User Name:                                           |
| Password:                                            |
| Remember password                                    |
| Log on using Secure Password Authentication (SPA)    |
| O Log on to incoming mail server before sending mail |
|                                                      |
|                                                      |
| OK Cancel                                            |

Step 7 Click the Next button, then click the Finish button.

## Set up Outlook 2007

| Step 1 | Open Outlook 2007,                         | click <b>Tools</b> in the top menu, and then click <b>Account Settings</b> .                                              |
|--------|--------------------------------------------|----------------------------------------------------------------------------------------------------|
| Step 2 | Select the E-mail                          | Account Settines                                                                                                    |
| p -    | tab and click <b>New</b> .                 | E-mail Accounts<br>You can add or remove an account. You can select an account and change its settings.                   |
|        |                                            | E-mail Data Files RSS Feeds SharePoint Lists Internet Calendars Published Calendars Address Books                         |
| Step 3 | Check the box                              | Add New E-mail Account                                                                                                    |
|        | marked <i>Microsoft</i><br>Exchange, POP3, | Choose E-mail Service                                                                                                    |
|        | IMAP or HTTP                               | Microsoft Exchange, POP3, IMAP, or HTTP                                                                                   |
|        | and click Next.                            | Connect to an e-mail account at your Internet service provider (ISP) or your<br>organization's Microsoft Exchange server. |
|        |                                            | C Other<br>Connect to a server type shown below.                                                                          |
|        |                                            |                                                                                                    |
|        |                                            | < Back Next > Cancel                                                                                                    |
| Step 4 | Select Manually                            | Add New E-mail Account                                                                                                    |
| ·      | configure server settings of               | Auto Account Setup                                                                                                    |
|        | additional server                          | Yan Nama                                                                                                    |
|        | types and click                            | Example: Barbara Sankovic                                                                                                 |
|        | Next.                                      | E-mail Address:<br>Example: barbara@contoso.com                                                                           |
|        |                                            | Password: Retype Password: Type the password your Internet service provider has given you                                 |
|        |                                            | Manually configure server settings or additional server types                                                             |
|        |                                            | < Back Next > Cancel                                                                                                    |

| Step 5 | Select Internet E-<br>mail and click | Add New E-mail Account Choose E-mail Service                                                                                                    |
|--------|--------------------------------------|----------------------------------------------------------------------------------------------------|
|        | Next.                                | Onnect to your POP, IMAP, or HTTP server to send and receive e-mail messages.     Microsoft Exchange     Connect to Microsoft Exchange for access to your e-mail, calendar, contacts, faxes and voice mail.     Other     Connect to a server type shown below.     Outlook Mobile Service (Text Messaging) |

**Step 6** There is a lot of information to fill in next, so let's look at each section bit by bit.

### **User Information**

- Your name: This is what most email users will see in their inboxes instead of your email address. Enter your name
- E-mail Address: Enter your full email address. This made up of the mailbox name you chose, an @ symbol and your domain name.
   <u>ralph@ralphsdomainname.com</u> for example.

### **Server Information**

- Account type: Depending upon your favored type of connection, select either **POP** or **IMAP** from the drop down menu.
- **Incoming mail server:** Enter *mail.yourdomain.com* (replacing yourdomain.com with your domain name)
- **Outgoing mail server (SMTP):** Enter *smtp.yourdomain.com* (replacing yourdomain.com with your domain name)

**Note:** If you are using an external DNS provider you should enter **smtp.promailbox.net** as your outgoing SMTP server address.

### Login Information

• User Name: Enter your full email address. This made up of the mailbox name you chose, an @ symbol and your domain name.

- **Password:** Enter the password you set up when you created the mailbox within your control panel.
- Remember password: Check this box.
- Require logon using Secure Password Authentication (SPA): Leave unchecked.

Once complete, the screen should look similar to the following

| Change E-mail Account                                 |                                    |                                                      |
|-------------------------------------------------------|------------------------------------|------------------------------------------------------|
| Internet E-mail Settings<br>Each of these settings ar | e required to get your e-mail acco | unt working.                                         |
| User Information                                      |                                    | Test Account Settings                                |
| Your Name:                                            | Ralph Smith                        | After filling out the information on this screen, we |
| E-mail Address:                                       | ralph@ralphsdomainname.com         | button below. (Requires network connection)          |
| Server Information                                    |                                    |                                                      |
| Account Type:                                         | POP3                               | Test Account Settings                                |
| Incoming mail server:                                 | mail.ralphsdomainname.com          |                                                      |
| Outgoing mail server (SMTP):                          | smtp.ralphsdomainname.com          |                                                      |
| Logon Information                                     |                                    |                                                      |
| User Name:                                            | alph@ralphsdomainname.com          |                                                      |
| Password:                                             | *******                            |                                                      |
| <b>∠</b> R                                            | lemember password                  |                                                      |
| Require logon using Secure                            | Password Authentication (SPA)      | More Settings                                        |
|                                                       |                                    | < Back Next > Cancel                                 |

Once you have entered all the information required, click **More Settings**.

| St | ep | 7 |
|----|----|---|
|    |    |   |

Click the *Outgoing* Server tab then check My outgoing server (SMTP) requires authentication and Use same settings as my incoming mail server.

| Thy outgoing : | server (SMTP) requires authentication    |
|----------------|------------------------------------------|
| 💽 lse same     | settings as my incoming mail server      |
| 🔘 Log on us    | ing                                      |
| User Nan       | ne:                                      |
| Password       | d:                                       |
|                | Remember password                        |
| Requi          | re Secure Password Authentication (SPA)  |
|                | incoming mail server before cending mail |

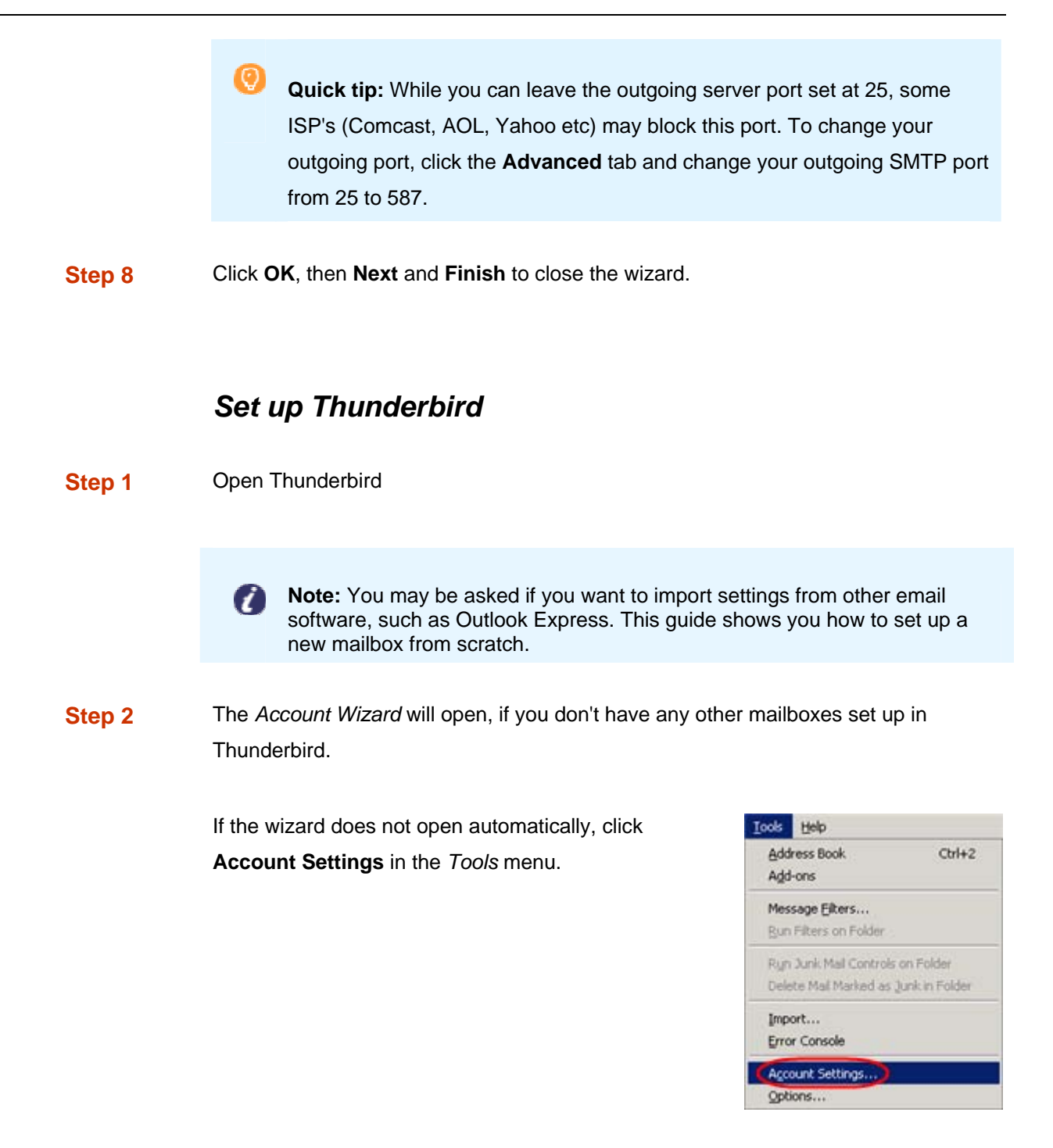

Step 3 Click the Add Account button.

| Local Folders                 | Account Settings                                                                |
|-------------------------------|---------------------------------------------------------------------------------|
| -Disc Space<br>-Junk Settings | The following is a special account. There are no identities associated with it. |
| Outgoing Server (SMTP)        | Account Name: Local Folders                                                     |
|                               | Message Storage                                                                 |
|                               | Empty Deleted folder on Egit                                                    |
|                               | Local directory:                                                                |
|                               | ta\Thunderbird\Profiles\J5zzddv2.default\Mail\Local Folders Browse              |
| Add Account                   |                                                                                 |
| Set as Default                |                                                                                 |
| Remove Account                |                                                                                 |
|                               | OK Cancel                                                                       |

| Step 4 | Select the Email account | Account Wizard                                                                                                    |
|--------|--------------------------|----------------------------------------------------------------------------------------------------|
|        | radio button, then click | New Account Setup                                                                                                    |
|        | Next.                    | In order to receive messages, you first need to set up a Mail or<br>Newsgroup account.<br>This Wizard will collect the information necessary to set up a Mail or<br>Newsgroup account. If you do not know the information requested,<br>please contact your System Administrator or Internet Service Provider.<br>Select the type of account you would like to set up:<br>© Email account<br>© Email account<br>© RSS News & Blogs<br>© Google Mail<br>© Newsgroup account<br>Select Next > Cancel |

| Step 5 | Enter your name in the        |
|--------|-------------------------------|
|        | Your Name text-box. This      |
|        | is what most people will      |
|        | see when you send them        |
|        | an email. Then enter your     |
|        | email address in the Email    |
|        | Address text-box, then        |
|        | click the <b>Next</b> button. |
|        |                               |

| lentity |                                           |                                                                                         |
|---------|-------------------------------------------|-----------------------------------------------------------------------------------------|
|         | Each account has<br>you to others whe     | an identity, which is the information that identifies<br>in they receive your messages. |
|         | Enter the name yo<br>outgoing message     | ou would like to appear in the "From" field of your<br>s (for example, "John Smith").   |
|         | Your Name:                                | Ralph Smith                                                                             |
|         | Enter your email a<br>email to you (for e | ddress. This is the address others will use to send<br>xxample, "user@example.net").    |
|         | Email Address:                            | ralph@ralphsdomainname.com                                                              |

Step 6Depending upon your favored connection type, check either POP or IMAP as the<br/>incoming server type.

| Step 7 | Incoming server: Enter                                                                                                    | er mail.yourdomain.com (replacing yourdomain.com with                                        |  |
|--------|----------------------------------------------------------------------------------------------------|----------------------------------------------------------------------------------------------|--|
|        | your domain name)                                                                                                    |                                                                                              |  |
|        | Outgoing Server: Ent                                                                                                    | er smtp.yourdomain.com (replacing yourdomain.com                                             |  |
|        | with your domain nan                                                                                                    | ne). You will only see this option if this is the first                                      |  |
|        | mailbox you've setup                                                                                                    | in Thunderbird.                                                                              |  |
|        |                                                                                                    |                                                                                              |  |
|        | Account Wizard<br>Server Information                                                                                         | ×                                                                                            |  |
|        |                                                                                                    |                                                                                              |  |
|        | Select the type of incoming server yo                                                                                        | u are using.                                                                                 |  |
|        | Enter the name of your incoming serv<br>"mail.example.net").                                                                 | rer (for example,                                                                            |  |
|        | Incoming Server: mail.ralphsdo                                                                                               | omainname.com                                                                                |  |
|        | Untick this box to store mail for this a<br>will make this account appear as a top<br>be part of the Local Folders Global In | ccount in its own directory. That<br>o-level account. Otherwise, it will<br>box account.     |  |
|        | Vise Global Inbox (store mail in Local Folders)                                                                              |                                                                                              |  |
|        | Enter the name of your outgoing server (SMTP) (for example,                                                                  |                                                                                              |  |
|        | "smtp.example.net").                                                                                                    | ter ter ter ter ter ter ter ter ter ter                                                      |  |
|        | Outgoing Server: smtp.ralphsc                                                                                                | formainname.com(                                                                             |  |
|        |                                                                                                    |                                                                                              |  |
|        |                                                                                                    | Rick Rest                                                                                    |  |
|        |                                                                                                    | Back Bexc > Cancer                                                                           |  |
|        |                                                                                                    |                                                                                              |  |
| Step 9 | Enter your full email                                                                                                    | Account Wizard                                                                               |  |
| -      | address in the Incoming                                                                                                    | User Names                                                                                   |  |
|        | User Name and Outgoing                                                                                                    |                                                                                              |  |
|        | User Name text-boxes.                                                                                                    | Enter the incoming user name given to you by your email provider (for<br>example, "jsmith"). |  |
|        |                                                                                                    | Incoming User Name: ralph@ralphsdomainname.com                                               |  |
|        | You will only see the                                                                                                    | Enter the outgoing user name given to you by your email provider (this                       |  |
|        | Outgoing User Name text                                                                                                    | is typically the same as your incoming user name).                                           |  |
|        | box if this is the first                                                                                                    | Qutgoing User Name:   raiph@raiphsdomainname.com                                             |  |
|        | account you've set up in                                                                                                    |                                                                                              |  |
|        |                                                                                                    | < Back (Next > ) Cancel                                                                      |  |

| Step 11 | Use the Account Name        |
|---------|-----------------------------|
|         | text-box to enter the name  |
|         | you want to use to identify |
|         | this account, then click    |
|         | Next. This name will only   |
|         | be visible to you.          |

Thunderbird.

| ccount Wizard<br>Account Name          | E                                                                                                 |
|----------------------------------------|---------------------------------------------------------------------------------------------------|
| Enter the name by<br>example, "Work Ar | which you would like to refer to this account (for<br>ccount", "Home Account" or "News Account"). |
| Account Name:                          | ralph@ralphsdomainname.com                                                                        |
|                                        | < Back Next > Cancel                                                                              |

- Step 12Confirm the details you have entered, click Finish, then click OK to close the Account<br/>Settings window.
- Step 13If this was not the first account you have set up in Thunderbird, you need to set up(optional)your SMTP server. Click on the Tools menu, then Account Settings.
- Step 14Select Outgoing Server (SMTP) from the list on the left, and then click the Add button(optional)to the right of the window.

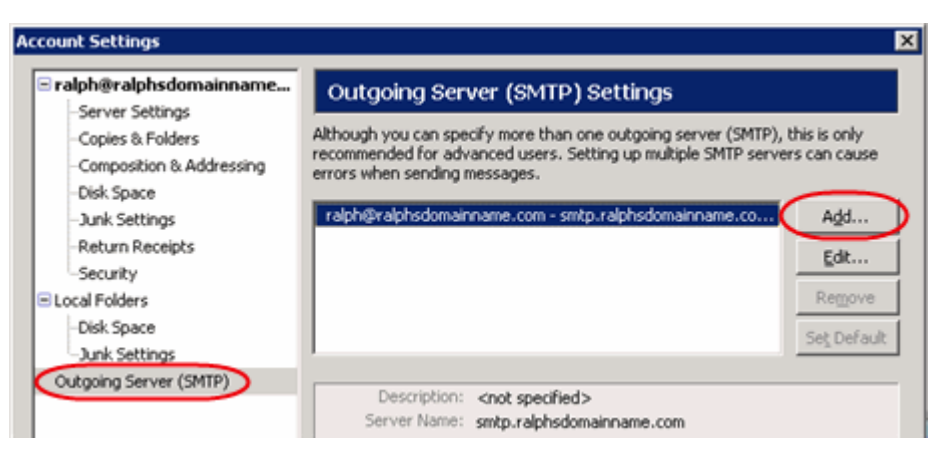

**Step 15** Enter the following details for your outgoing (SMTP) server:

## (optional)

- **Description**: Enter a description to identify this SMTP server. This can be anything, but it's a good idea to enter the email address.
- Server Name: *smtp.yourdomain.com* (replacing yourdomain.com with your domain name).
- **Port:** You can leave this as 25.
- Use name and password: Should be selected.
- User Name: Enter the email address.
- Use secure connection: Should be set to *TLS*, *if available*.

| Settings       |                                               |  |
|----------------|-----------------------------------------------|--|
| Description:   | ralph@ralphsdomainname.com                    |  |
| Server Name:   | smtp.ralphsdomainname.com                     |  |
| Port:          | 25 Default: 25                                |  |
| User Name      | and password<br>a: ralph@ralphsdomainname.com |  |
| Jse secure con | nection:                                      |  |
|                | G TIS E available C TIS C SSI                 |  |

When you have entered everything click **OK**, then **OK** again to close the *Account Settings* window.

**Note:** The first time you access your mailbox, Thunderbird will ask for the password you chose when the mailbox was created.

### Set up Mac Mail

Step 1 Open Mac Mail.

Step 2 Click Preferences from the Mail menu.

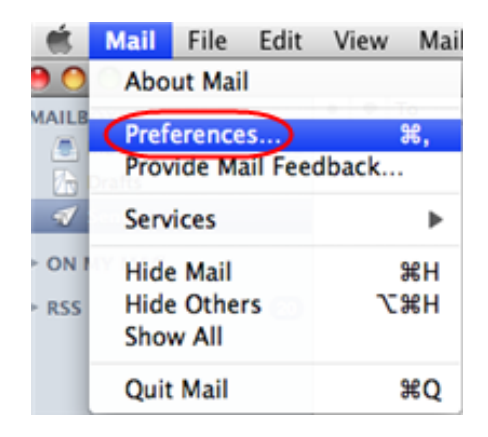

Step 3Click the Create an account button to open the Add Account wizard.This is located under the Accounts list, on the bottom-left of the window.

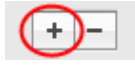

#### Step 4

Password text box.

| Enter your name in the <i>Full Name</i> text- | Add Account                                         |
|-----------------------------------------------|-----------------------------------------------------|
| box. This is what                             | an additional mail account.                         |
| most people will see                          | To get started, fill out the following information: |
| when you send them                            | Full Name: Bob                                      |
| an email. Type your                           | Email Address: bob@bobsdomain.co.uk                 |
| email address in the                          | Password:                                           |
| Email Address text-                           |                                                     |
| box.                                          | CORERING                                            |
| Enter the password for the mailbox in the     | Cancel     Go Back     Continue                     |

Click the **Continue** button.

- Step 5 On the Incoming Mail Server page, enter the following information:
  - Account Type: Depending upon your favored type of connection, select • either **POP** or **IMAP** from the drop down menu.
  - Description: Enter a name for this account so you can identify it. This is only • visible to you.
  - Incoming Mail Server: Enter mail.yourdomain.com (replacing • yourdomain.com with your own domain name).
  - User Name: Enter your full email address.
  - Password: Enter the password for the mailbox. •

| and and   | Account Type:         | Ø POP                 |
|-----------|-----------------------|-----------------------|
|           | Description:          | Bobs Email            |
|           | Incoming Mail Server: | mail.bobsdomain.co.uk |
| tas       | User Name:            | bob@bobsdomain.co.uk  |
| 22        | Password:             |                       |
| 112 11 12 | 2. 1 march            |                       |
| CORERUNO  | appression -          |                       |

#### Click the **Continue** button when you are done.

- **Step 6** Enter the following information on the *Outgoing Mail Server* screen:
  - **Outgoing Mail Server**: Enter smtp.yourdomain.com (replacing yourdomain.com with your domain name.
  - Use only this server: Check this box.
  - Use Authentication: Check this box.
  - User Name: Enter your full email address.
  - **Password**: Enter the password for this mailbox (the same password that you entered on the previous screen).

Note: If you are using an external DNS provider you should enter **smtp.promailbox.net** as your outgoing SMTP server address.

|        | Outgoing Mail Server                     | Decision and the second |
|--------|------------------------------------------|-------------------------|
| LA A A | Description:                             | (optional)              |
|        | Outgoing Mail Server:                    | smtp.bobsdomain.co.u    |
|        | a la la la la la la la la la la la la la | Use only this server    |
|        | Use Authentication                       | )                       |
| OF     | User Name:                               | bob@bobsdomain.co.uk    |
|        | Password:                                |                         |
| 6      | Contraction of the                       |                         |
| 160    |                                          |                         |
| al     | Thereas No                               |                         |
| PERIN  | 2                                        |                         |
|        |                                          |                         |
|        |                                          |                         |
|        |                                          |                         |

Click **Continue** when you have filled out this information.

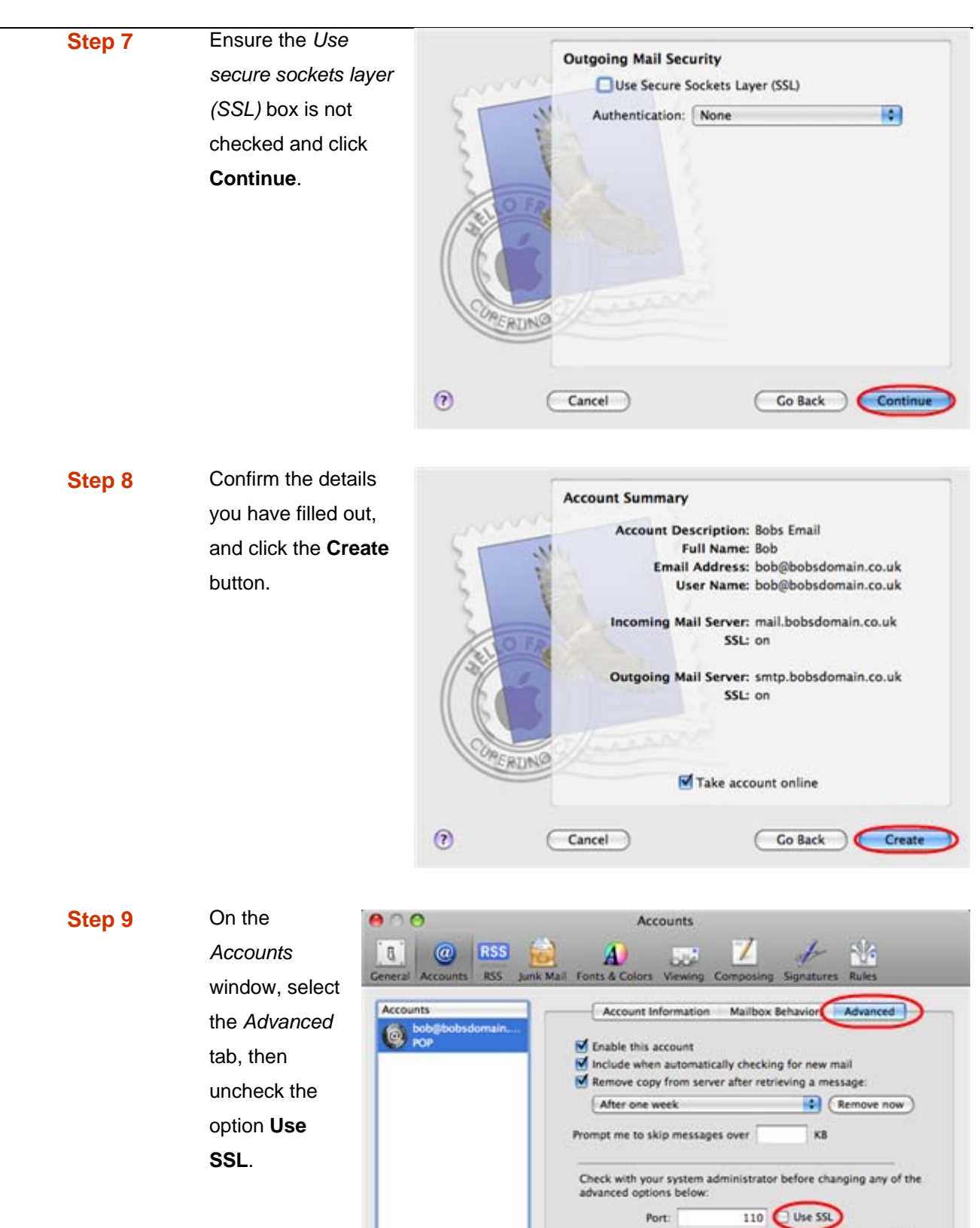

Mac Mail is now configured to send and receive email from your Advanced mailbox.

+ -

Authentication: Password

•

0